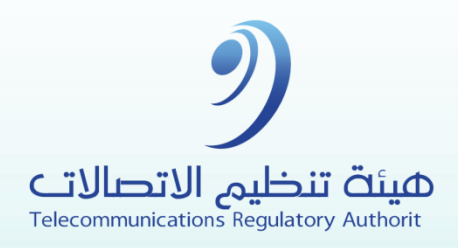

# User Manual for Nafadh portal

بيئة معززة لمجتمع رقميَّ

### **AGENDA:**

| Background |
|------------|
|------------|

### Registration

Forgot password / Reset password

Login

Dashboard

**Change Password** 

**Edit Profile** 

### **Bidding Process**

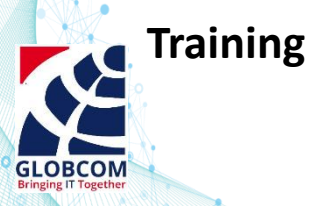

### Module 1: Background.

The project has been initiated according to the Telecommunications Regulatory Authority.

The main objective is serving the authority in **enhancing the telecommunications** sector and developing freelancers & SMEs.

The platform includes **9core modules:** 

Module 1: Background.
Module 2: Registration.
Module 3: Forgot password / Reset password.
Module 4: Login.
Module 5: Dashboard.
Module 5: Change Password.
Module 6: Change Password.
Module 7: Edit Profile.
Module 8: Bidding Process.
Module 9: Training.

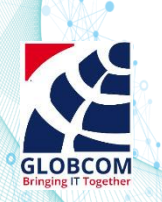

### Module 2 : Freelancer Registration.

### **Required inputs to fill:**

- □ Civil ID
- Name
- □ Mobile Number
- Email Address
- Password

### □ Then click on **Register**.

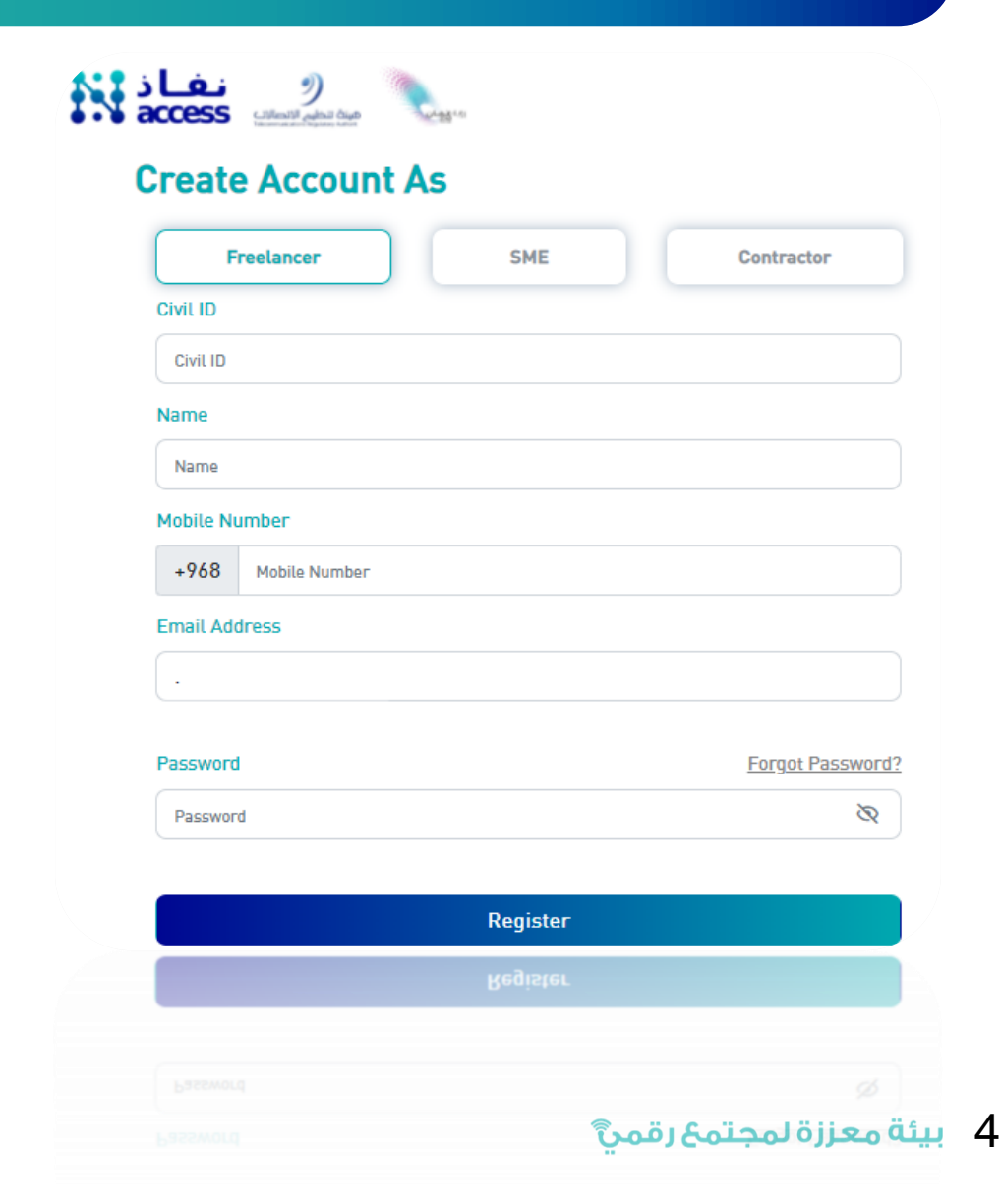

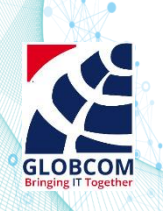

### Module 2 : SME Registration.

- **Required inputs to fill:** 
  - □ CR number
  - □ Name
  - □ Mobile Number
  - Email Address
  - Password

### □ Then click on **Register**.

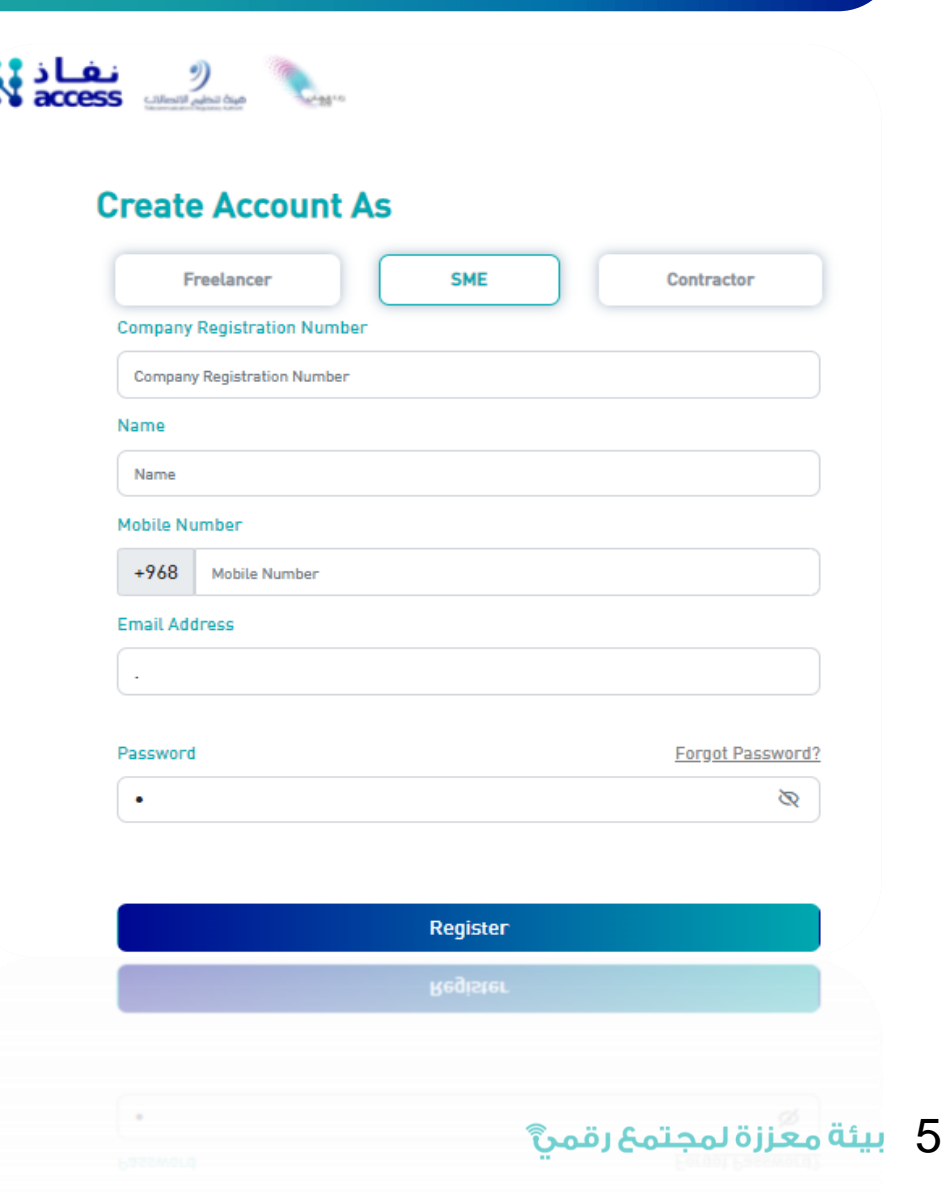

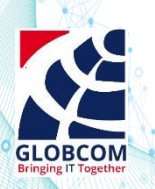

### Module 3 : Forgot Password.

 In case you forget your account password, click on "forgot password".

 Fill up your email so that you will receive an email to reset a new password.

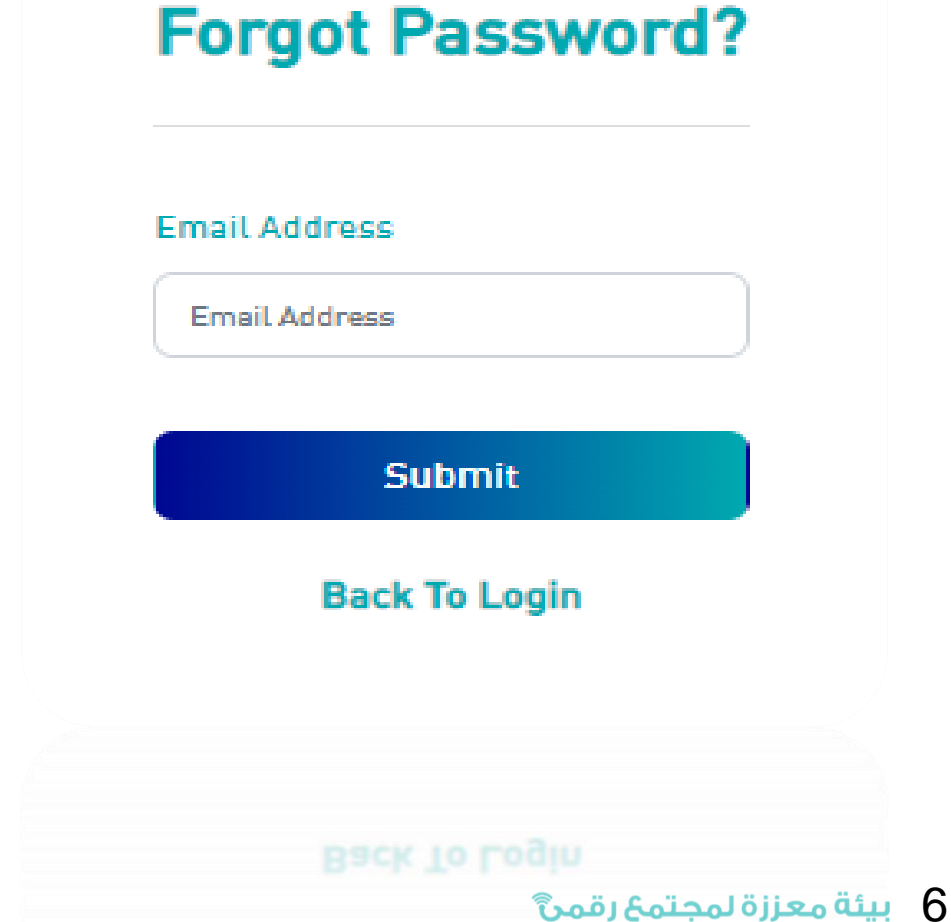

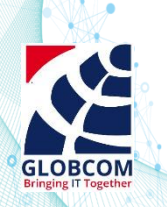

### Module 4: Login.

- Once you are done with the registration step, now you will able to login into the system using the registered
   Email and Password.
- □ Then click **Login**.

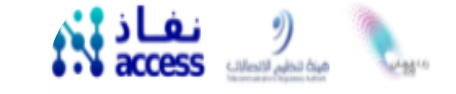

### Login

Welcome, Please login to your account

#### Email Address

Email Address

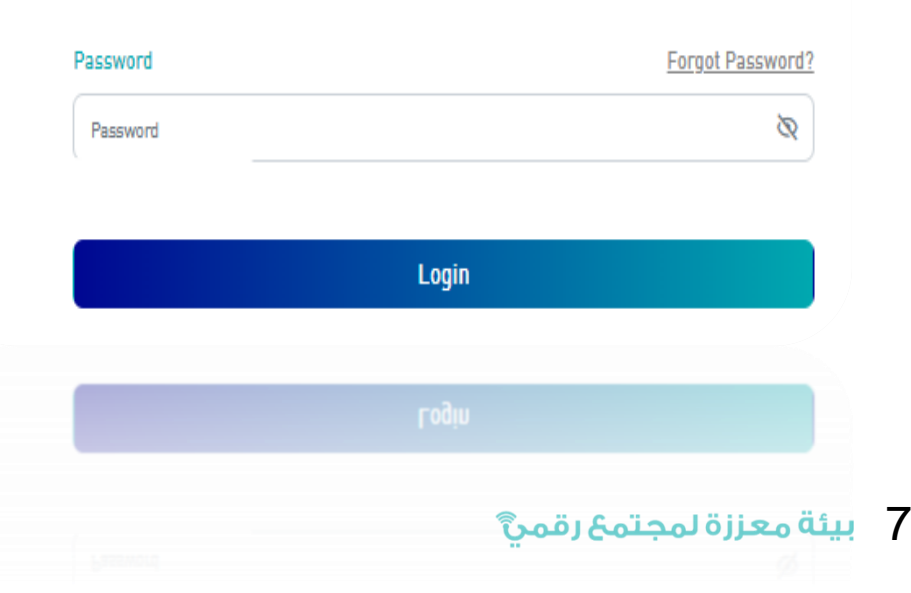

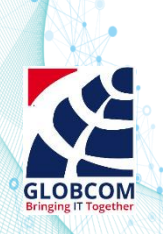

### Module 5 :Dashboard.

□ Dashboard is the first page that will appear for the User.

□ In this page, user will see all the available opportunities which is **related to his field** 

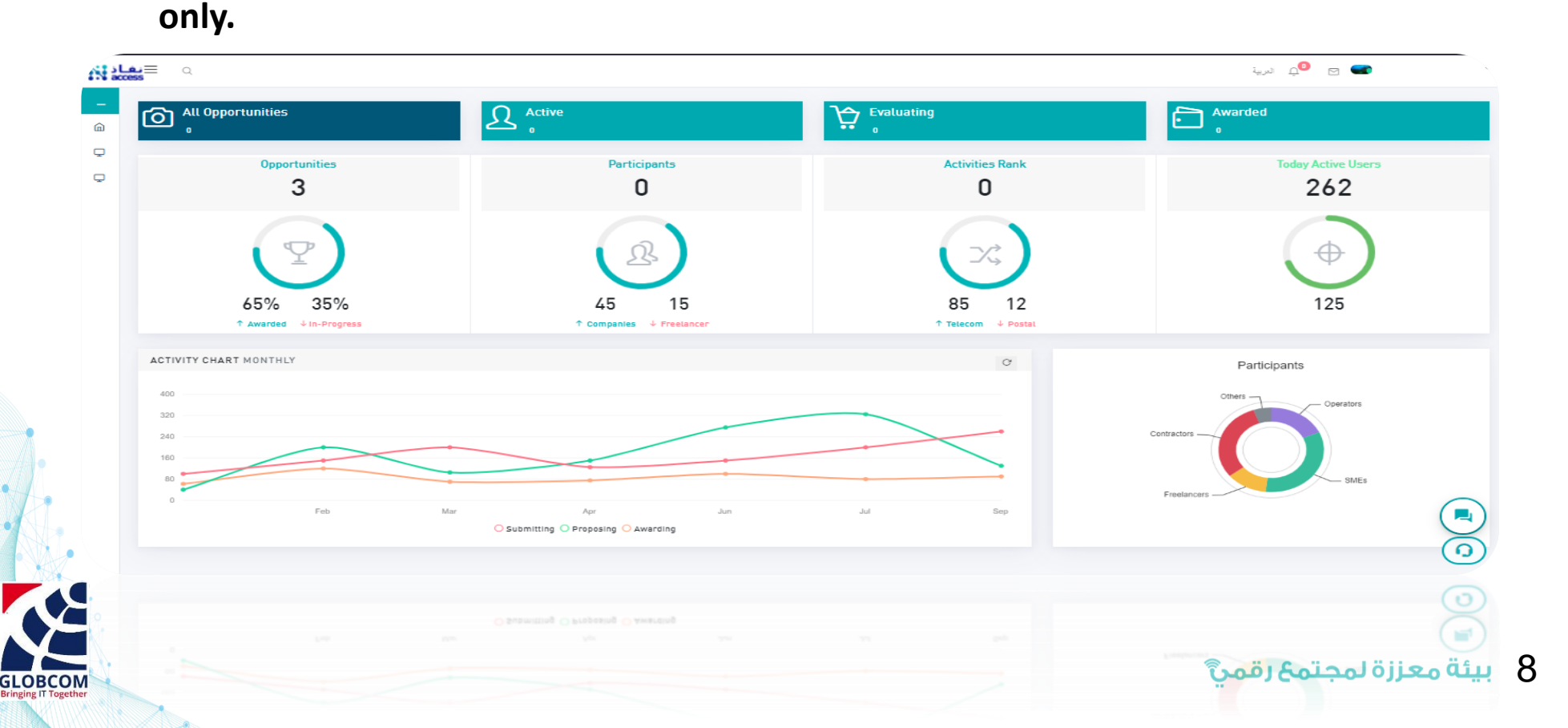

### Module 6: Change Password.

- Change password tab allows the user to change there current password into a new one by filling the shown fields:
  - Old password
  - New password

Save changes.

Re-type the new password

## freelanceri C Edit Profile じ Logout V ACUVE USELS Change password Old password New password Confirm New password Close Save Change

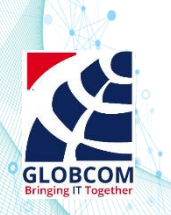

## Module 7: Edit Profile.

After login, the user
 should edit his profile.

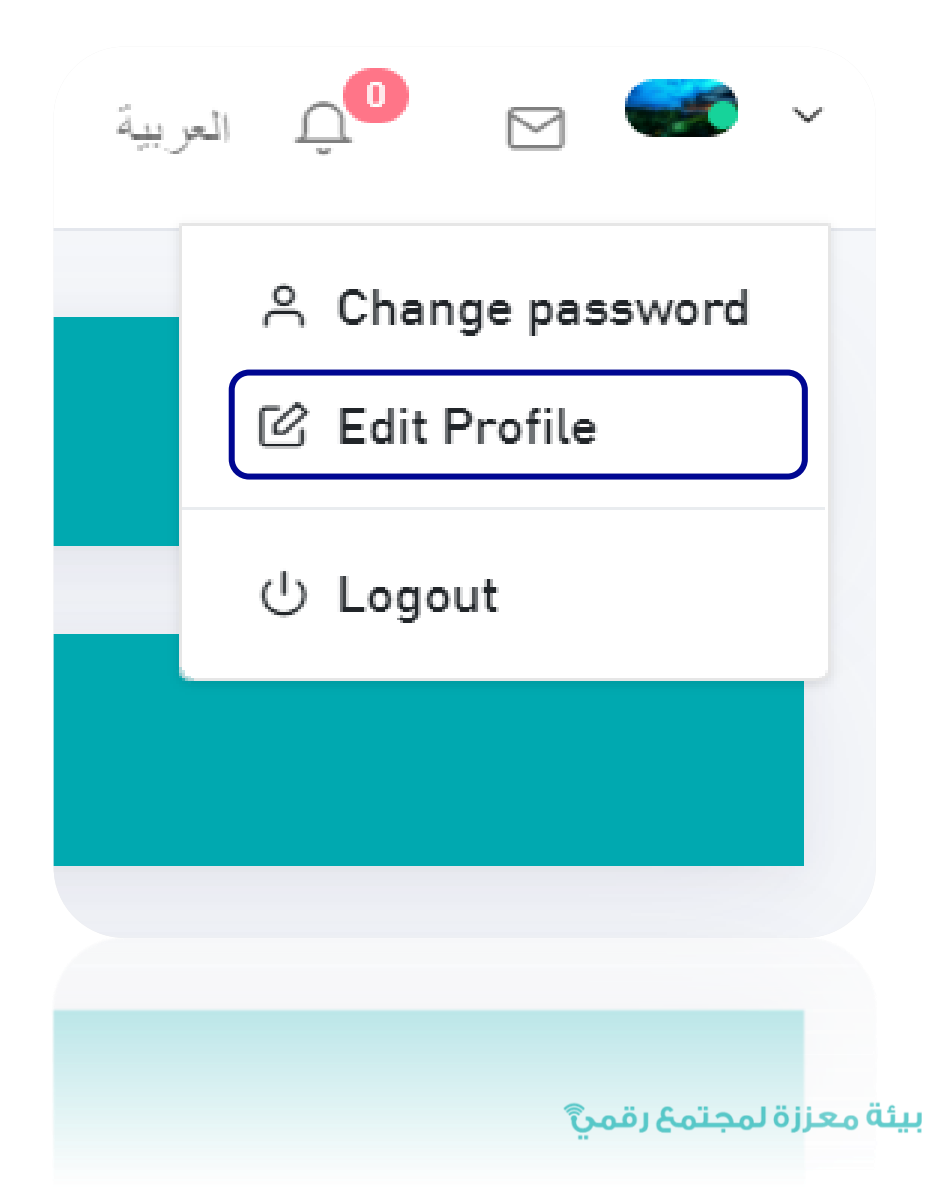

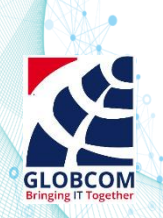

### Module 7 : A- Profile.

- In Profile tab, user required
   to fill the form about Company
   Information, User Info and
   Notification Settings.
- □ then click **save**.

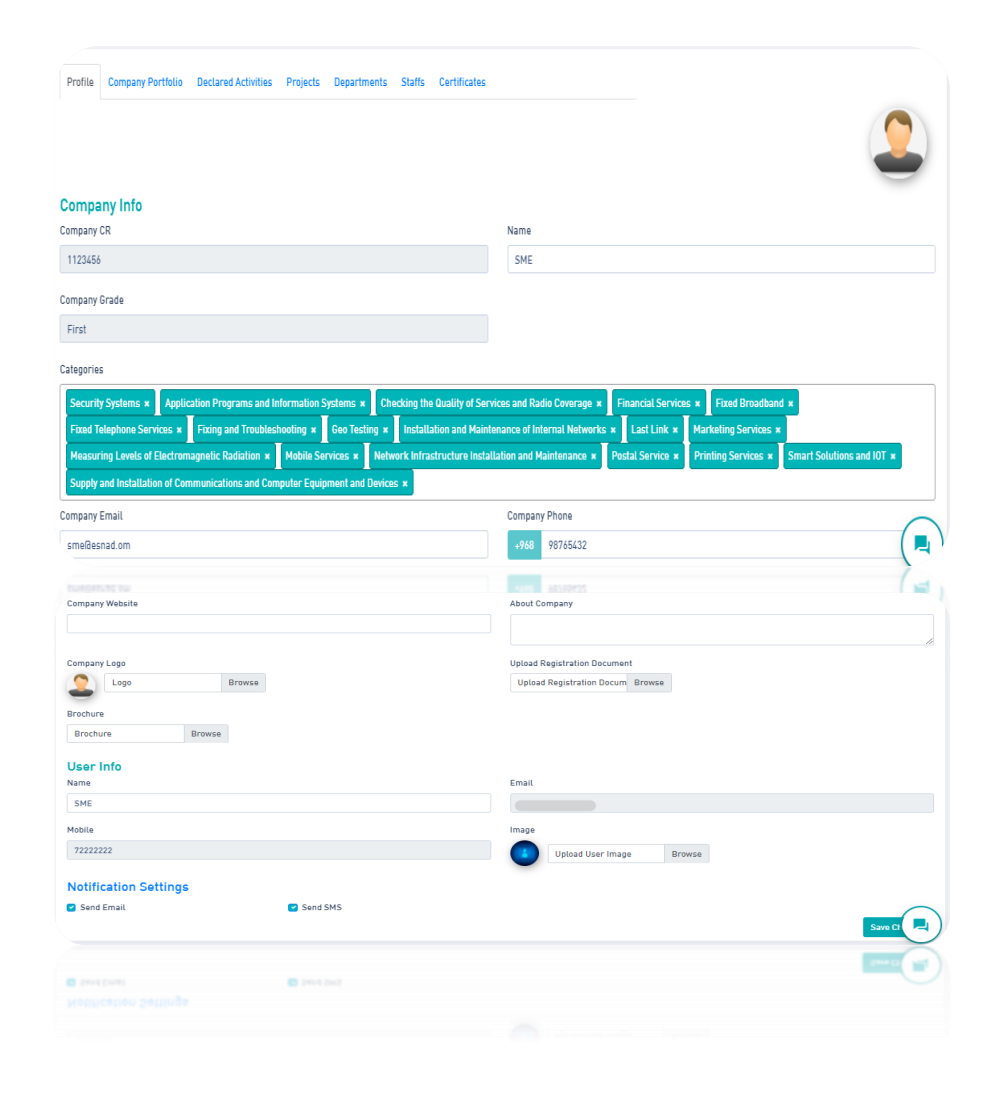

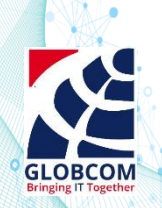

### Module 7: B - Company Profile.

- In this tab, User should fill it
   with Company info, Address,
   Contact and Capital.
- □ Then click **Save**.

| rofile Company Portfolio Declared Activities | Projects Departments Staffs Certificates |                        |                       |
|----------------------------------------------|------------------------------------------|------------------------|-----------------------|
|                                              |                                          |                        | (2)                   |
| Company Info                                 |                                          |                        |                       |
| Registration Number                          | Company Name (Arabic)                    | Legal Status (English) | Legal Status (Arabic) |
| Renistration Status                          | Renistration Date                        | CR Evniry Date         | IS EXPIRED            |
|                                              | mm/dd/yyyy                               | mm/dd/yyyy             |                       |
| Ryada No                                     |                                          |                        |                       |
|                                              |                                          |                        |                       |
| Address                                      |                                          |                        |                       |
| lown                                         | State                                    | Governorate            | Street Name           |
| Building Number                              | Postal Code                              | P0 Box                 | Latitude              |
|                                              |                                          |                        |                       |
| Longitude                                    |                                          |                        |                       |
|                                              |                                          |                        | ( <b>0</b> )          |
| Contacts                                     |                                          |                        |                       |
| Work Phone                                   | Email                                    | Mobile                 |                       |
|                                              |                                          |                        |                       |
| Capital                                      |                                          |                        |                       |
| Cash Capital                                 | Total Capital                            | Share Value            | Total Shares          |
|                                              |                                          |                        |                       |
|                                              |                                          |                        | Save CI               |
|                                              |                                          |                        | 2=0 5                 |
|                                              |                                          |                        |                       |

### Module 7: C - Declared Activates.

In Declared Activates tab, User should add all the company Activities.

□ Then click **Save**.

Add Activity Х Activity Division Group Code Class Activity Name (English) Activity Name (Arabic) Registration Date License Expiry Date ۵ mm/dd/yyyy mm/dd/yyyy Save Changes Close Close بيئة معززة لمجتمع رقمي

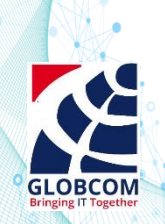

## Module 7: D- Projects.

- In Project tab, User should add all the company Projects.
- □ Then click Save.

| Add Project             |   |                       | X              |
|-------------------------|---|-----------------------|----------------|
| Project Name (English)  |   | Project Name (Arabic) |                |
| Project Business Sector |   | Client Name (English) |                |
|                         |   |                       |                |
| Project Description     |   | Number of Resources   |                |
|                         |   | 0                     |                |
| Project Start Date      |   | Project End Date      |                |
| mm/dd/yyyy              | Ö | mm/dd/yyyy            |                |
| Location:               |   |                       |                |
|                         |   | Clos                  | Save Channes   |
|                         |   | 0.03                  | Sure onanges   |
|                         |   | Clos                  | a Save Changes |
|                         |   | مجتمع رقميؓ           | يئة معززة ل    |

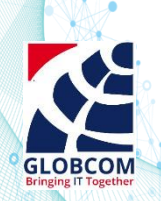

## Module 7: E – Staff.

 In Staff tab, User should add all the staffs who are participated in projects.

□ Then click **Save**.

| Add Staff                     | ×                           |
|-------------------------------|-----------------------------|
| Full Name (English) *         | Full Name (Arabic) *        |
| Designation Name (English) *  | Designation Name (Arabic) * |
| Department Name *             | Email *                     |
| Please select    Phone   +968 | 🗌 Is Omani? Yes / No        |
| Active                        | Join Date                   |
| Total Experience              | Image                       |
| 0                             | Upload Image Browse         |
|                               | Close Save Changes          |
|                               | Close Save Changes          |
|                               | بيئة معززة لمجتمع رقميَّ    |

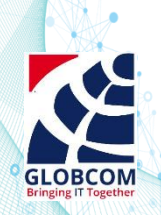

### Module 7: F – Certificates.

- Certificates tab, allows the
   User to add all the
   certificates that the company
   obtained.
- □ Then click **Save**.

| nglish Name*              | Arabic Name*       |
|---------------------------|--------------------|
| escription*               | Sector*            |
| ssuer Name*               | Issue Date*        |
| Upload Certificate Browse | Close Save Changes |
|                           | Close Save Changes |
|                           |                    |

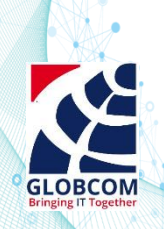

### Module 8: A- Opportunity Details, Bidding Process.

- Bidding Process is a facility that allows the SMEs and Freelancer to Submit their Proposal for the posted opportunity.
- □ By clicking on the
  - **opportunity name** the full details will be shown.
- If the opportunity matches the service you provide then you can send a proposal.

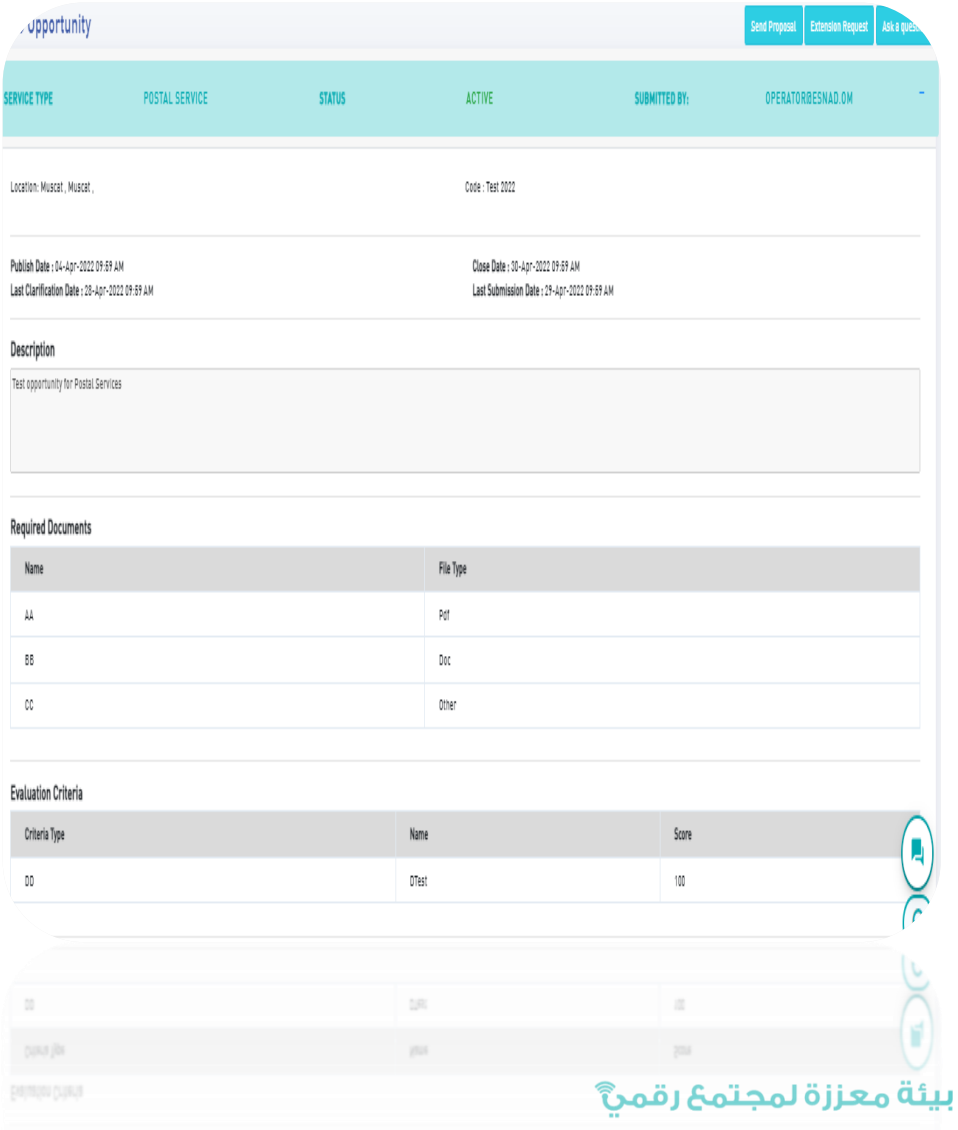

### Module 8: B- Sending Proposal ,Bidding Process.

- By clicking on send proposal
   the proposal form will be
   shown, fill up all the required
   fields.
- You should attached only what is required.
- Jubmit Proposal ABC Opportunity Service Category: Postal Service Required Documents\* POF 44 Choose file No file chosen Word 88 Choose file No file chosen CC Other Choose file No file chosen Service Completion Days Cost Note/Description\* Service Type Price Description Quantity (if applicable) Total O يبئة معززة لمجتمع رقمي

18

□ Then click **Submit**.

### Module 9: Training.

 Provide training opportunities in: telecommunications, information technology

and postal sectors through various training platforms such as:

- Devnet
- Satr
- Pluralsight
- Alkhalil

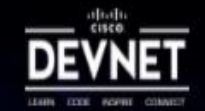

### **Cisco Certified DevNet Expert**

Cisco DevNet is Cisco's developer program to help developers and IT professionals who want to write applications and develop integrations with Cisco products, platforms, and API's. Cisco DevNet includes Cisco's products in software-defined networking, security, cloud, data center, mobility, internet of things, collaboration, services and open-source software development.

Available Courses:

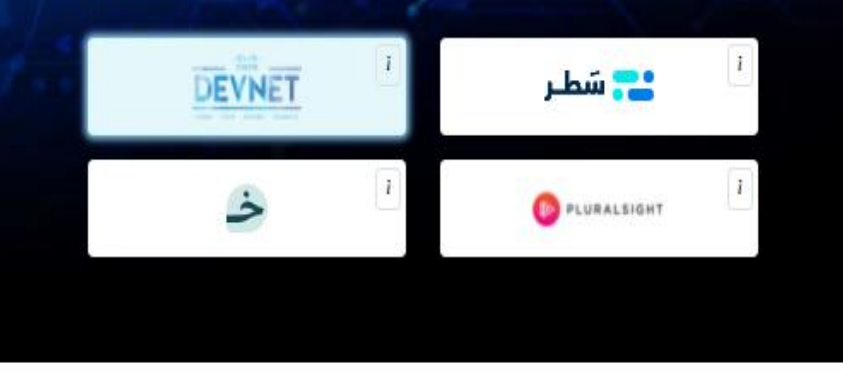

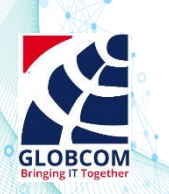

### Module 9: Training cont.

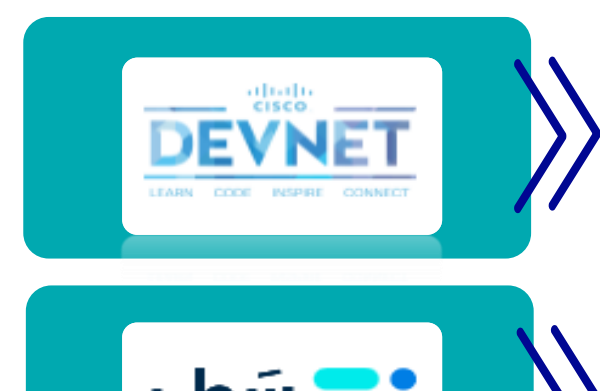

Cisco DevNet is Cisco's developer program to help developers and IT professionals who want to write applications and develop integrations with Cisco products, platforms, and API's.

A free educational platform that offers diverse and integrated content, in addition to its constantly renewed content, to learn programming languages and modern technologies with ease.

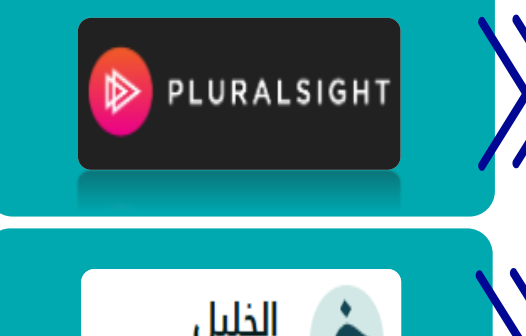

لتعليم اللغة العربية

online learning and workforce development platform that helps businesses and individuals adjust to changing technology

e-learning platform specializes in teaching Arabic to native and non-native speakers, offers general and specialized training courses in the field of language sciences and language.

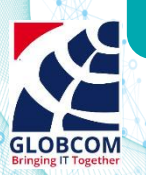

# Thank you بيئة معزّزة لمجتمع رقمي ۖ

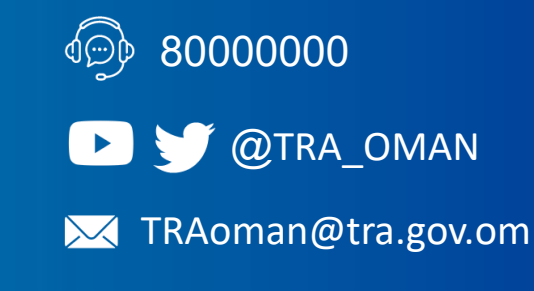

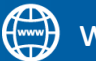

www.tra.gov.om

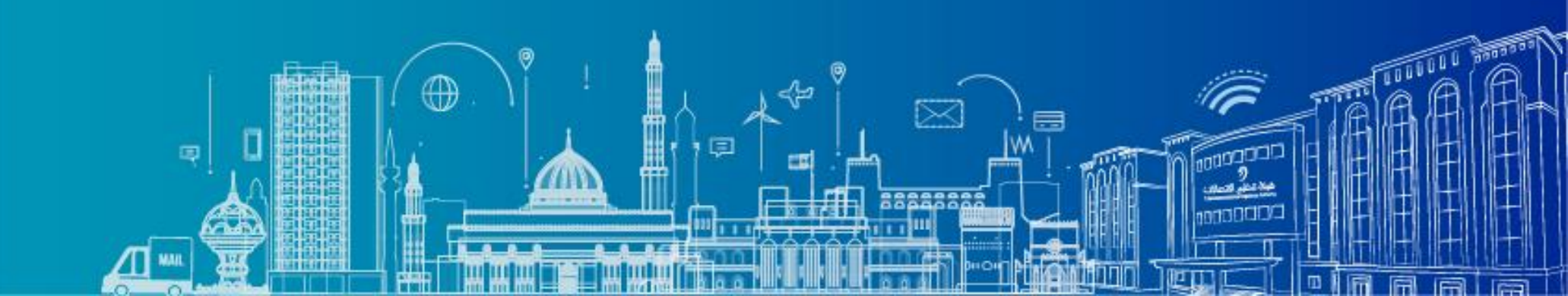